# **HOW TO LOG INTO MYABF**

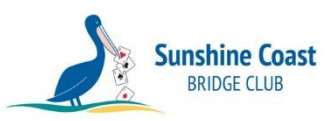

You will need an email address, and you'll also need to know your ABF Number.

## To find the MyABF web site...

Sunshine Coast Bridge Club web site | Contacts page | Useful Links and click on the link to www.myabf.com.au

...or

Open your browser and go to or Google www.myabf.com.au.

### Once in the MyABF web site...

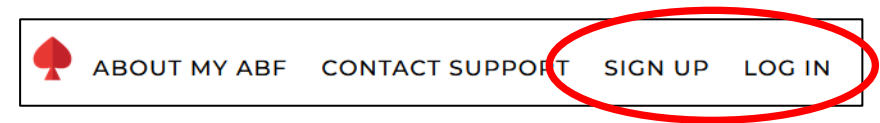

Once in the MyABF web site, click Log In if you have an account or Sign Up if you don't.

#### To sign up (first time only)

- Click <u>Sign-up</u>
- Enter your ABF Number (you name is then automatically displayed)
- Enter your email address and password, then the enter your password again to confirm it
- Click **Sign Up**. An email will be sent to you, and you will need to click the link in that email to complete the process.

| My ABF<br>&<br>Sign Up. It's free for members! |           |    |
|------------------------------------------------|-----------|----|
| ABF Number                                     |           | \$ |
| First Name                                     | Last Name |    |
| Email Address                                  |           |    |
| Create Your Password                           |           |    |
| Confirm Your Password                          |           |    |
| SIGN UP                                        |           |    |
| Already signed up? Log In.                     |           |    |

#### To log in (once you've set up it account up)

- On the MyABF web site, click Login.
- Enter your ABF Number and password
- Click Login.

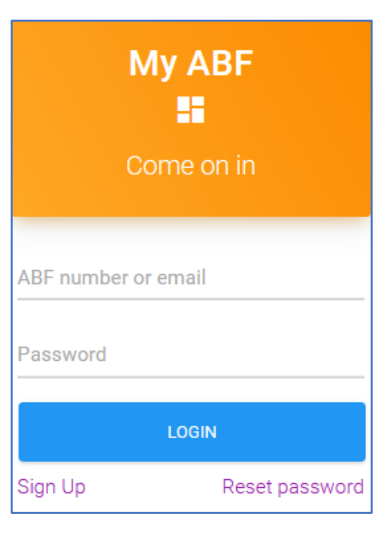